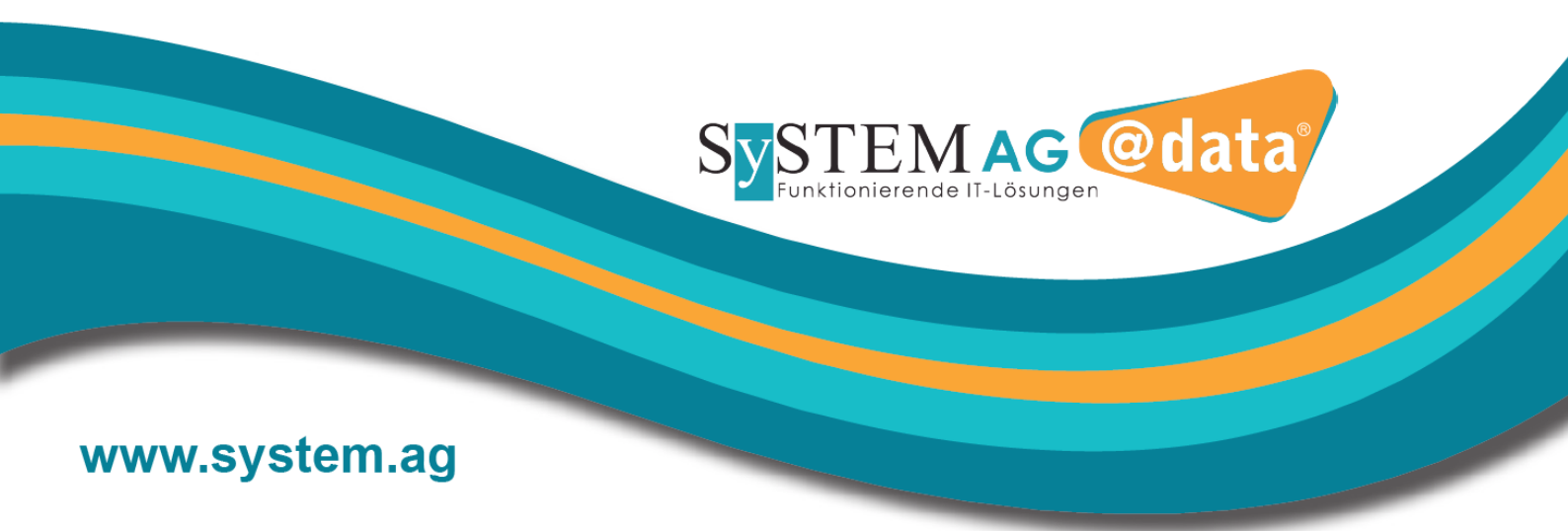

### So aktualisieren Sie Ihre Bios-Software in wenigen Schritten:

- 1. Sichern/Schließen Sie alle laufenden Anwendungen.
- 2. Rufen Sie im Startmenü "Lenovo Vantage" auf.

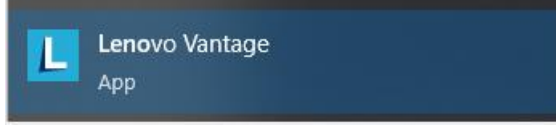

3. Klicken Sie rechts auf den violetten Kasten "Nach Systemaktualisierungen suchen".

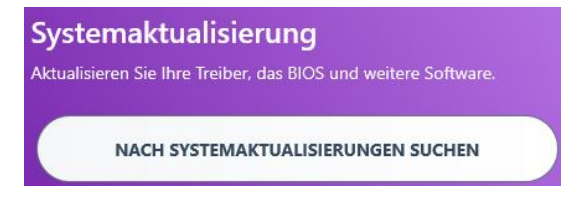

4. Nach der Überprüfung haken Sie "alle auswählen" an, überprüfen Sie die Stromquelle (das Gerät muss auf jeden Fall im Netzbetrieb sein) und dann auf "Jetzt installieren".

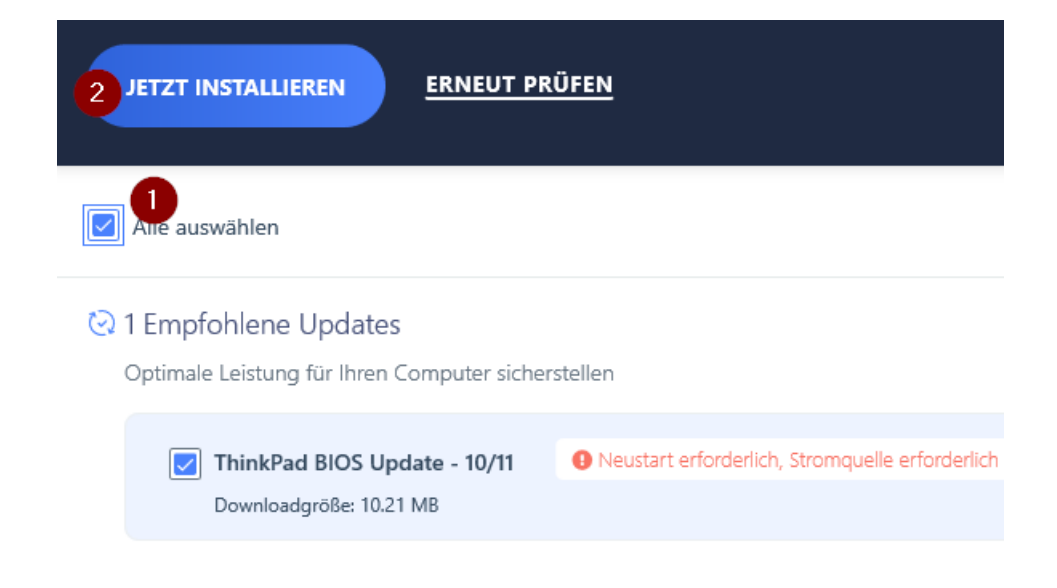

- 5. Das Update wird nun heruntergeladen. Bitte achten Sie darauf, dass die Stromzufuhr nicht unterbrochen wird. Sobald das Update heruntergeladen wurde, gibt Ihnen das System 5 Minuten, um ggf. noch Anwendungen zu beenden. Dann führt es den Neustart durch (Sie können diesen alternativ auch selbst anstoßen).
- 6. Führen Sie nach dem Neustart Schritte 2 und 3 erneut aus und überprüfen Sie das System auf Updates. Im Optimalfall sehen Sie im Verlauf diese Information:

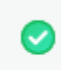

ThinkPad BIOS Update - 10/11 - 1.41 Installation erfolgreich: 19.9.2022 09:40

7. Ist kein Bios-Update mehr verfügbar, gibt es für Sie keinen Handlungsbedarf mehr.

# Region Köln/Bonn

- Auelsweg 16
  53797 Lohmar
- 🕻 +49 (22 46) 92 02-0
- 🖂 info@system.ag

#### **Region Baden-Baden**

- Am Kehler Tor 1 76437 Rastatt
- 🕻 +49 (72 22) 10 30-10
- 🖂 info@atdata.de

# **Region Siegerland**

- Birlenbacher Straße 14 57078 Siegen
- **(** +49 (2 71) 33 88 99-60
- ⊠ info@atdata.de

## **Region Schwaben**

- Robert-Bosch-Straße 7 88487 Mietingen
- 🐛 +49 (73 92) 9 13 96-0
- 🖂 info@atdata.de

# IT-Infrastruktur

Überlassen Sie Ihre IT-Aufgaben Fachleuten